Protean eGov Technologies Limited

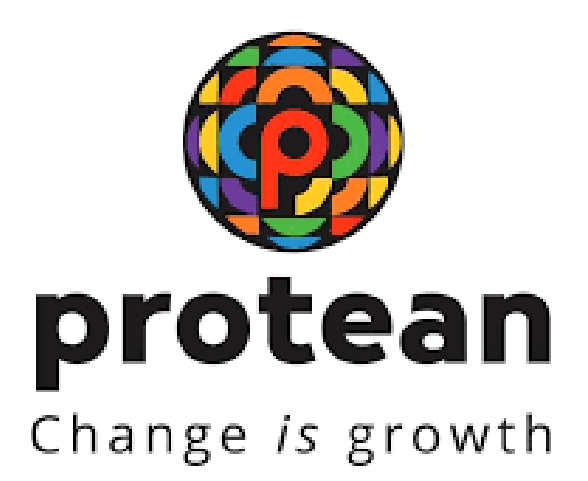

# Securing APY transactions through Aadhaar based User Authentication for APY-Service Providers

Version 1.0

© 2024 Protean eGov Technologies Limited (Formerly known as NSDL e-Governance Infrastructure Limited), All rights reserved. Property of Protean eGov Technologies Limited.

No part of this document may be reproduced or transmitted in any form or by any means, electronic or mechanical, including photocopying or recording, for any purpose, without the express written consent of Protean eGov Technologies Limited.

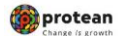

### **REVISION HISTORY**

| Sr. No. | Date of Revision | Ver | Section<br>Number | Description of Change |
|---------|------------------|-----|-------------------|-----------------------|
| 1       |                  | 1.0 | -                 | Initial Version       |

| Classification: Public Version No. : 1.0 | Page: 2 of 12 |
|------------------------------------------|---------------|
|------------------------------------------|---------------|

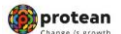

#### Index

| Sr. No | Торіс                                                           | Page<br>No |
|--------|-----------------------------------------------------------------|------------|
| А      | Acronyms and Abbreviations                                      | 4          |
| В      | Overview                                                        | 5          |
| С      | One time registration of Aadhaar number against APY-SPs User ID | 5          |
| D      | Authentication of Aadhaar Linking to User ID                    | 10         |
| E      | Status view for Aadhaar Linking                                 | 10         |
| F      | Procedure for regular (Aadhaar based) access to CRA system      | 10         |
| G      | Delinking of Aaadhaar from the User ID                          | 12         |

| Classification: Public | Version No. : 1.0 | Page: 3 of 12 |
|------------------------|-------------------|---------------|
|------------------------|-------------------|---------------|

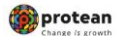

# 1. Acronyms and Abbreviations

The following definitions, acronyms & abbreviations may have been used in this manual:

| ACRONYM | DESCRIPTION                                     |
|---------|-------------------------------------------------|
| Protean | Protean eGov Technologies Limited               |
| PFRDA   | Pension Fund Regulatory & Development Authority |
| CRA     | Central Recordkeeping Agency                    |
| APY-SPs | APY Service Providers                           |
| NL-OO   | NPSLite Oversight Office                        |

| Classification: Public Version No. : 1.0 | Page: 4 of 12 |
|------------------------------------------|---------------|
|------------------------------------------|---------------|

#### 2. Overview:

APY-SPs (NL-OO) are provided login ID in CRA system for executing the APY related activities and generate/view/download various reports. As per PFRDA directives, 2-Factor Aadhaar based authentication, an additional layer of security feature, is being mandatorily introduced for all password based users while login to CRA system effective from July 6, 2024.

The APY-SPs currently use a password-based login to access the CRA system for APY transactions. To enhance the security measures in accessing the CRA system and safeguard the interests of Subscribers and Stakeholders, it has now been decided to bring in additional security features through Aadhaar-based authentication for login to the CRA system. The Aadhaar-based login authentication will be integrated with the current user ID and password-based login process so as to make the CRA system accessible through 2 Factor Authentication.

APY-SPs have to implement the necessary framework for implementation of the additional feature of Aadhaar-based login and authentication in CRA system to perform all APY related activities.

This document covers the process to be followed by the Offices to link their Aadhaar and proceed with the functional activities using CRA system. The following points are covered in the document:

- A. One time registration of Aadhaar number against User ID
- B. Authentication of Aadhaar Mapping to User ID
- C. Status view
- D. Procedure for regular (Aadhaar based) access to CRA system E. Delinking of Aadhaar from the User ID

#### 3. One Time Linking of Aadhaar with NL-OO User ID

- 1. NL-OO User will login to the CRA system with
  - a. Existing Login ID & Password,
  - b. Check in Password policy,
  - c. Enter Captcha and
  - d. Submit

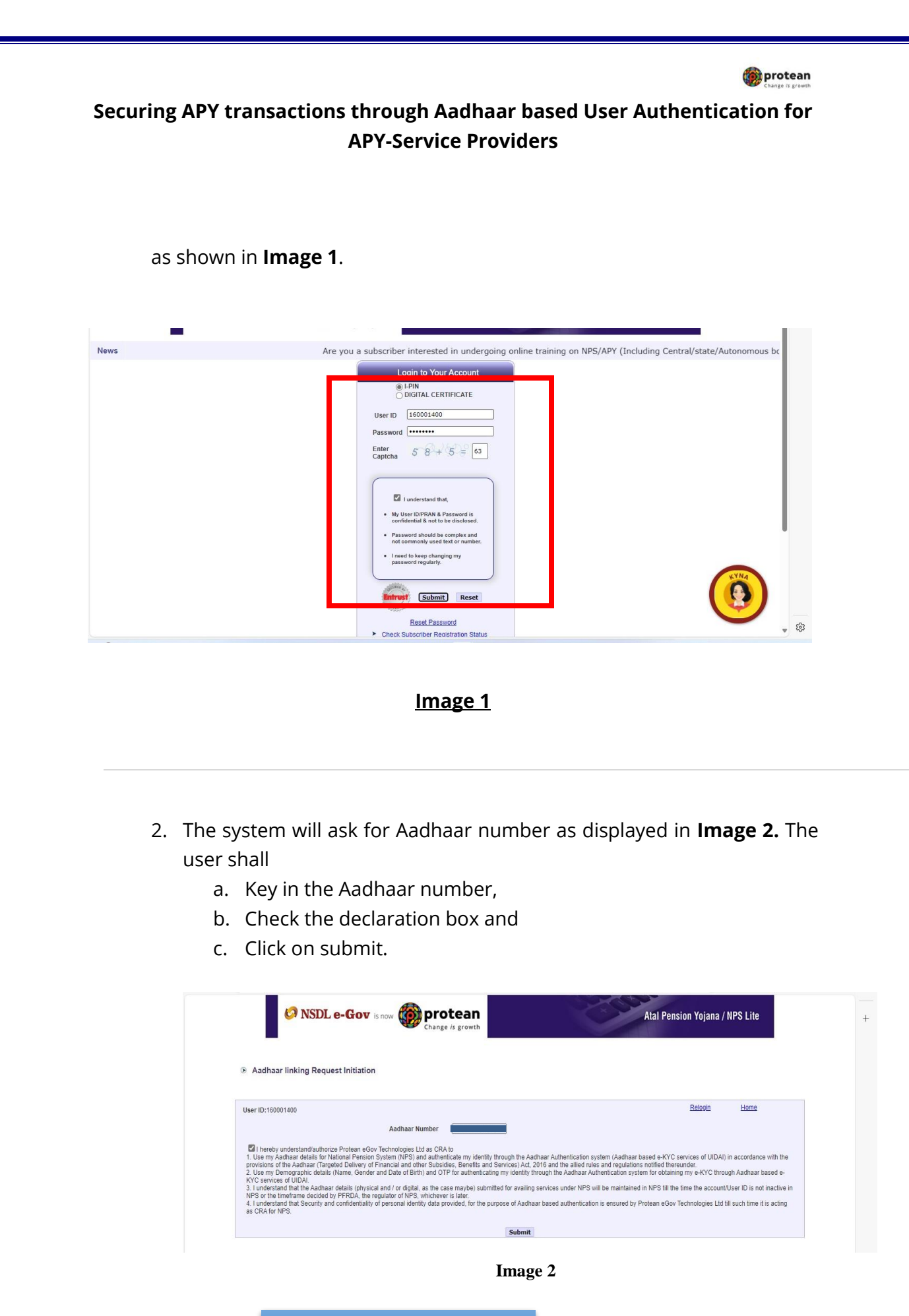

| Classification: Public | Version No. : 1.0 | Page: 6 of 12 |
|------------------------|-------------------|---------------|

```
protean
```

The following text shall be displayed and the User will have to place a check across the text after providing Aadhaar number;

- Use my Aadhaar details for National Pension System (NPS) and authenticate my identity through the Aadhaar Authentication system (Aadhaar based e-KYC services of UIDAI) in accordance with the provisions of the Aadhaar (Targeted Delivery of Financial and other Subsidies, Benefits and Services) Act, 2016 and the allied rules and regulations notified thereunder.
- Use my Demographic details (Name, Gender and Date of Birth) and OTP for authenticating my identity through the Aadhaar Authentication system for obtaining my e-KYC through Aadhaar based e-KYC services of UIDAI.
- I understand that the Aadhaar details (physical and / or digital, as the case maybe) submitted for availing services under NPS will be maintained in NPS till the time the account/User ID is not inactive in NPS or the timeframe decided by PFRDA, the regulator of NPS, whichever is later.
- I understand that Security and confidentiality of personal identity data provided, for the purpose of Aadhaar based authentication is ensured by Protean eGov Technologies Ltd till such time it is acting as CRA for NPS.
- System will validate the Aadhaar number and ask for additional details (in case the said Aadhaar is not linked to the same User ID) as displayed in Image 3

| Version No. : 1.0 | Page: 7 of 12     |
|-------------------|-------------------|
|                   | Version No. : 1.0 |

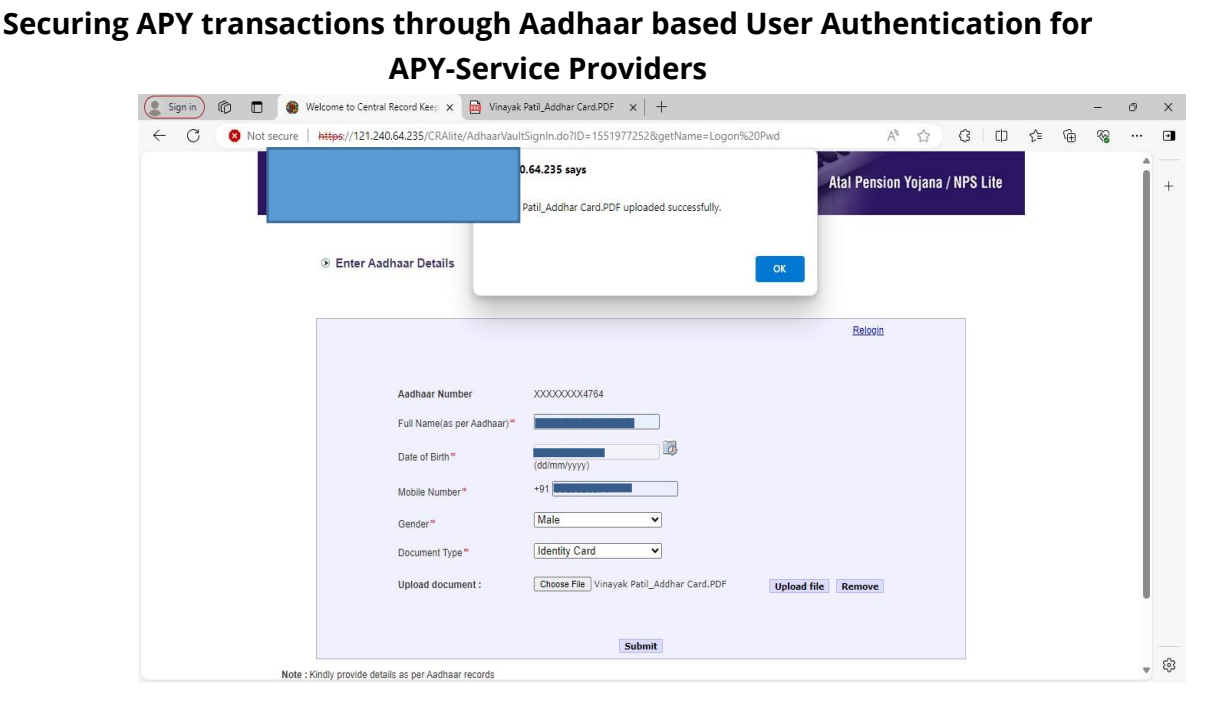

🍘 protean

Image 3

The user shall enter the Name, Date of Birth, Mobile Number and Gender as recorded in Aadhaar. It is **mandatory to upload** at least one or all of the following documents (as per the requirement of the approving office) with maximum size of **5 MB**.

- 1. Appointment letter
- 2. Authority letter
- 3. Identity Card
- **4.** On submission of details, an OTP shall be delivered to Aadhaar registered mobile number

and the user needs to enter the OTP as shown in Image 4

| Version No. : 1.0 | Page: 8 of 12     |
|-------------------|-------------------|
|                   | Version No. : 1.0 |

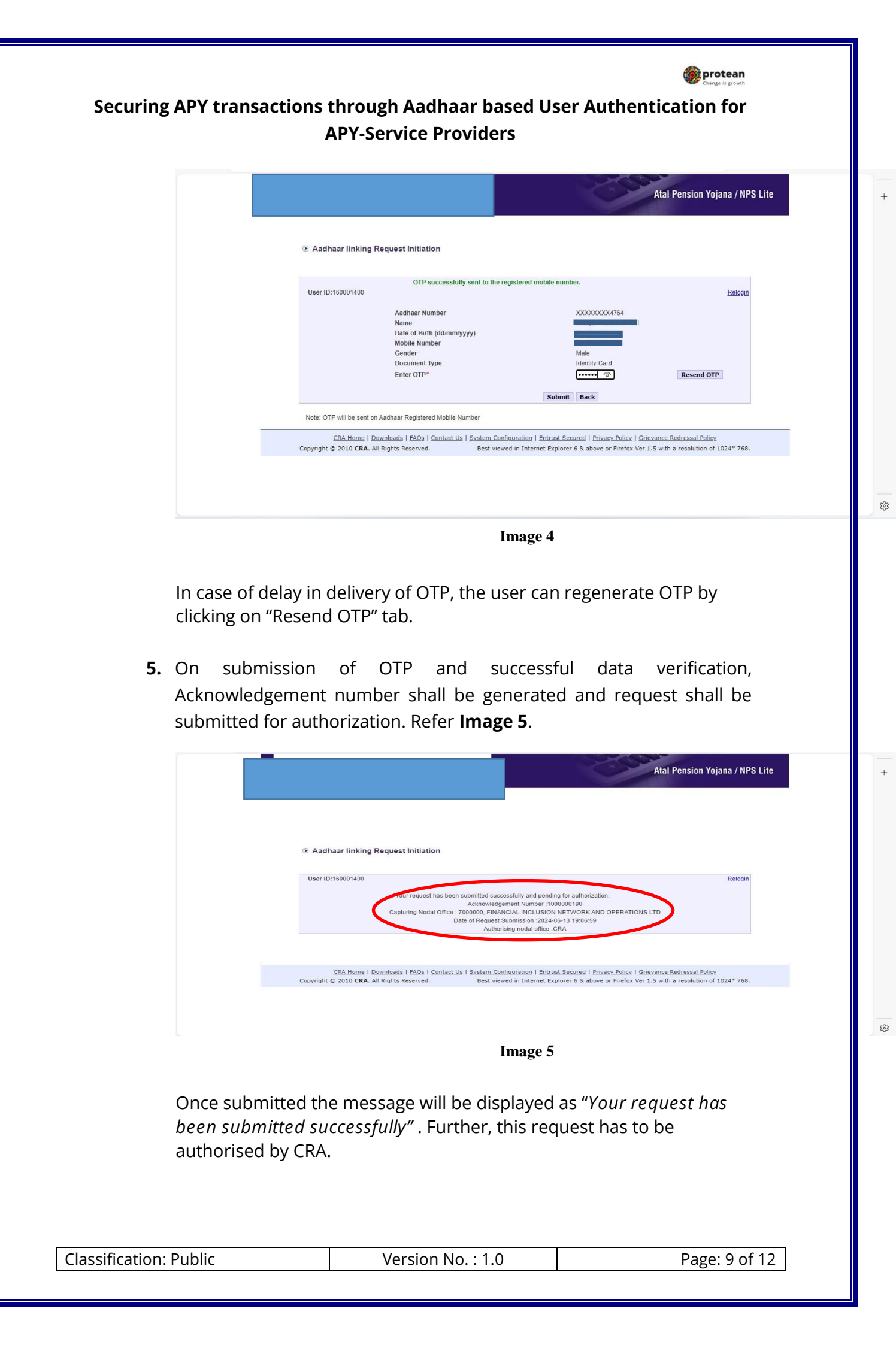

#### 4. Authentication of Aadhaar linking request submitted by the NL-OO:

The Aadhaar linking request submitted by NL-OO will be authorized by CRA. The office will be sent communication on the registered email ID for the authorization or rejection of the Aadhaar linking request.

#### 5. Status view for Aadhaar linking

The users can view the status of request created by logging-in to the CRA system and can view a specific request by providing Acknowledgement ID/Date range in Aadhaar Linking Tab.

#### 6. Procedure for regular (Aadhaar based) access to CRA system

- 1. User will login to the CRA system with
  - a. Existing Login ID & Password,
  - b. Check in Password policy,
  - c. Enter Captcha and
  - d. Submit

as shown in **Image 6**.

| ews |                                                                                                   | Are you a subscriber inte |
|-----|---------------------------------------------------------------------------------------------------|---------------------------|
|     | Login to Your Account                                                                             |                           |
|     | ● I-PIN<br>○ DIGITAL CERTIFICATE                                                                  |                           |
|     | User ID                                                                                           |                           |
|     | Password                                                                                          |                           |
|     | Enter 33+5=                                                                                       |                           |
|     |                                                                                                   |                           |
|     |                                                                                                   |                           |
|     | I understand that,                                                                                |                           |
|     | <ul> <li>My User ID/PRAN &amp; Password is<br/>confidential &amp; not to be disclosed.</li> </ul> |                           |
|     | <ul> <li>Password should be complex and<br/>not commonly used text or number.</li> </ul>          |                           |
|     | I need to keep changing my     macromed to weep changing my                                       |                           |
|     | passwolu regulary.                                                                                | KINA                      |
|     | Cuburit David                                                                                     |                           |
|     | Submit Reset                                                                                      |                           |
|     | Reset Password                                                                                    |                           |

2. The system will ask for Aadhaar number as shown in **Image 7.** The user shall

| Classification: Public | Version No. : 1.0 | Page: 10 of 12 |
|------------------------|-------------------|----------------|
|                        |                   |                |

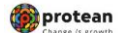

- a. Provide the Aadhaar number,
- b. Check the declaration box and
- c. Click on submit.

|                                                                                                    | ar linking Request Initiation                                                                                                    |                                                                                                    |                                                                                                    |
|----------------------------------------------------------------------------------------------------|----------------------------------------------------------------------------------------------------|----------------------------------------------------------------------------------------------------|----------------------------------------------------------------------------------------------------|
| User ID:1600                                                                                                 | 001400                                                                                                    |                                                                                                    | Relogin                                                                                                    |
|                                                                                                    | Aadhaar Nu                                                                                                    | mber 9                                                                                                    |                                                                                                    |
| provisions o<br>2. Use my E<br>KYC service<br>3. I understa<br>NPS or the 1<br>4. I understa<br>as CRA for I | If the Aadhaar (Targeted Delivery of Financia and other Subsidie<br>Jemorganic details (Name, Gender and Date of Birth) and OTP<br>es of UIDAI.<br>and that the Aadhaar details (physical and / or digital, as the cass<br>timeframe decided by FFRDA, the regulator of NPS, whichever i<br>and that Security and confidentiality of personal identity data pro<br>NPS. | is, Benefits and Services) Act, 2016 and the allied r<br>for authenticating my identity through the Aadhaar<br>e maybe) submitted for availing services under NPS<br>is later.<br>vided, for the purpose of Aadhaar based authentics<br>Submit | rules and regulations notified thereunder.<br>Authentication system for obtaining my e-KYC through Aadhaar based e-<br>S will be maintained in NPS till the time the account/User ID is not inactive in<br>atlion is ensured by Protean eGov Technologies Ltd till such time it is acting |
| ote: Kindly pro                                                                                              | ovide details as per Aadhaar records                                                                                                    |                                                                                                    |                                                                                                    |
|                                                                                                    |                                                                                                    |                                                                                                    |                                                                                                    |
|                                                                                                    | CRA Home   Downloads   FAQs   Contact                                                                                                    | Us   System Configuration   Entrust Secured   F                                                                                                    | Privacy Policy   Grievance Redressal Policy                                                                                                    |

Image 7

**3.** On submission of details, an OTP shall be delivered to Aadhaar registered mobile number and the user needs to enter the OTP as shown in **Image 8** 

|                                                                                                    |                                                            | and the second second s | Atal Pension Yojana / NPS L | ite            |  |  |
|----------------------------------------------------------------------------------------------------|------------------------------------------------------------|----------------------------------------------------------------------------------------------------|-----------------------------|----------------|--|--|
| S Aadhaar linking Re                                                                                                    | equest Initiation                                          |                                                                                                    |                             |                |  |  |
|                                                                                                    | OTP successfully sent to the registered mobile number.     |                                                                                                    |                             |                |  |  |
| User ID:160001400                                                                                                    | User ID:160001400 Relogin                                  |                                                                                                    |                             |                |  |  |
|                                                                                                    | Aadhaar Number                                             | XXXXXXXX4764                                                                                                    |                             |                |  |  |
|                                                                                                    | Enter OTP*                                                 |                                                                                                    | Resend OTP                  |                |  |  |
|                                                                                                    |                                                            | Submit                                                                                                    |                             |                |  |  |
| Note: OTP will be sent on A                                                                                                    | Note: OTP will be sent on Aadhaar Registered Mobile Number |                                                                                                    |                             |                |  |  |
| CRA Home   Downloads   FAOs   Contact.US   System. Configuration   Entrust. Secured   Privacy. Policy   Grievance. Redressal Policy<br>Copyright © 2010 CRA. All Rights Reserved. Best viewed in Internet Explorer 6.8 above or Firefox Ver 1.5 with a resolution of 1024* 768. |                                                            |                                                                                                    |                             |                |  |  |
|                                                                                                    |                                                            | Image 8                                                                                                    |                             |                |  |  |
| Classification: Public                                                                                                    | Versic                                                     | on No. : 1.0                                                                                                    | F                           | Page: 11 of 12 |  |  |
|                                                                                                    |                                                            |                                                                                                    |                             |                |  |  |

| 6   | protean          |
|-----|------------------|
| 100 | Change is acoust |

In case of delay in delivery of OTP, the user can regenerate OTP by clicking on Resend OTP tab. Once, OTP is submitted User will be able to login and perform required functions.

### <u>Note</u>:

- Maximum of 5 Aadhaar numbers can be linked to a single user ID.
- The same Aadhaar number cannot be linked to multiple user IDs of the same NL-OO/NL-AO
- If the User has logged in to CRA with login ID ending with '00' and due to any reason if OTP is not received then another should be able to login with '00'. Error shall not be displayed as User is already logged in.
- Same user ID cannot be used for simultaneous login until previous user has logged out, for security reasons.
- If any user wishes to delink from the user ID for reasons like transfer from the office etc. the same may be communicated to CRA and the delinking request will be processed.

## 7. Delinking of Aadhaar from the User ID

If the Aadhaar is to be delinked from the NL-OO user ID for any reason like change of roles and responsibilities, retirement, dismissal or transfer of the user etc., an email should be sent to CRA from the registered email ID with the reason for delinking the Aadhaar from User ID. Necessary action will be taken by CRA for processing the delinking request.

\*\*\*\*\*

| Classification: Public | Version No. : 1.0 | Page: |
|------------------------|-------------------|-------|